## How to install Canon Printer on PC

## Go to www.digitex.ca

Under "Services" Select "Support" (directs to http://support.digitex.ca)

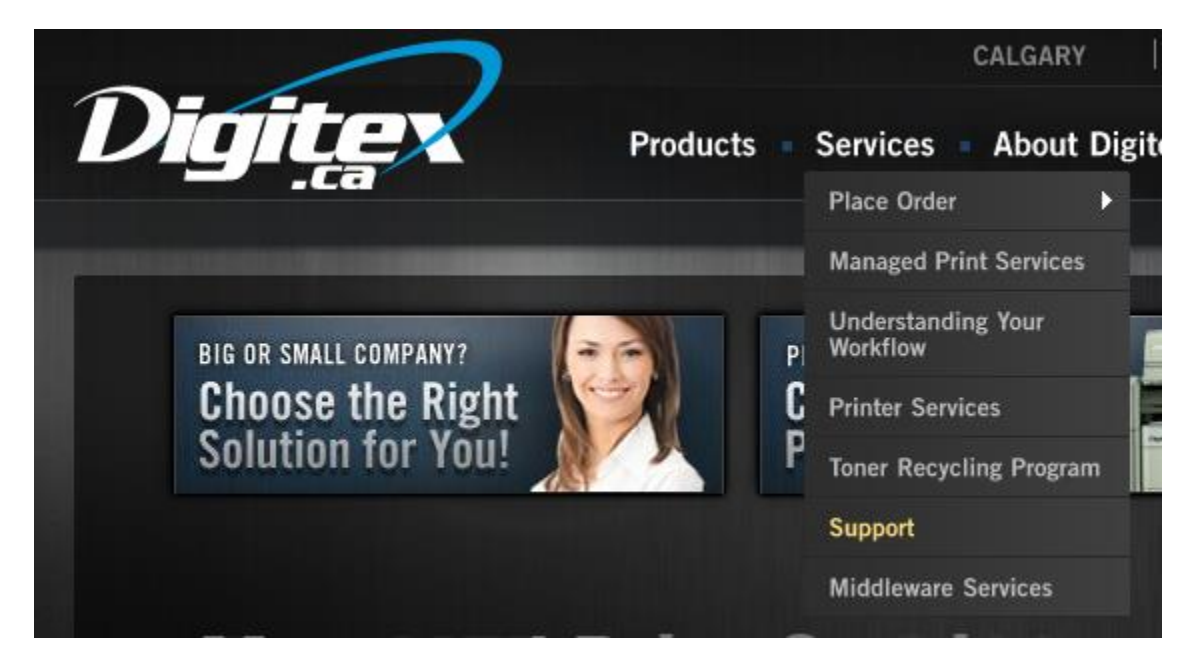

Scroll down under "Direct Canon Links"

### Under UFR II: click "64bit"

| Direct Canon Links<br>Warning: Canon Direct Drivers default to 2-sided printing and Colour<br>If the Drivers you require are not below please go <u>here</u>                            |  |
|----------------------------------------------------------------------------------------------------|--|
| Unless you have special requirements you likely will need the UFR II Driver<br>(Last updated March 12, 2014 - Version 21.10)<br>UFR II:<br><u>32bit</u><br><u>64bit</u><br><u>Apple</u> |  |

Once it is downloaded Extract to a folder by right-clicking and choosing extract all

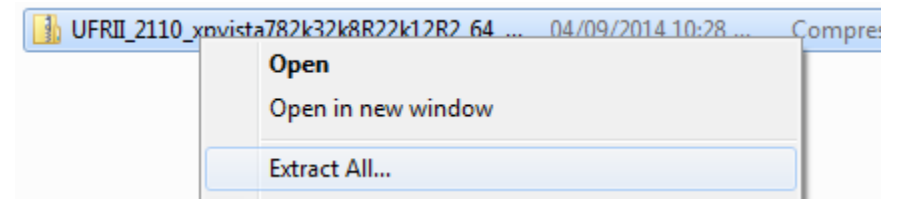

Once extracted go into x64 folder and run Setup.exe (if you receive an error, go into the 32BIT folder instead and run Setup.exe)

|                          |       |                                                |                                 |                    |            |      | , • | × |
|--------------------------|-------|------------------------------------------------|---------------------------------|--------------------|------------|------|-----|---|
|                          | _2090 | 0_xp2k3vista2k872k8R282k12_64_Set              | up_e ▶ x64 ▶                    | ▼ 4 <sub>j</sub>   | Search xб4 |      |     | م |
| Organize 👻 🖬 O           | pen   | Burn New folder                                |                                 |                    |            | •==• |     | 0 |
| Documents                | *     | Name                                           | Date modified                   | Туре               | Size       |      |     |   |
| Music                    |       | 퉬 Driver                                       | 8/2/2013 10:34 AM               | File folder        |            |      |     |   |
| Pictures Podcasts        |       | 퉬 misc                                         | 8/2/2013 10:34 AM               | File folder        |            |      |     |   |
| Videos                   | _     | 🛅 Readme.hta                                   | 8/2/2013 10:33 AM               | HTML Application   | 61 KB      |      |     |   |
| Videos                   |       | Setup.exe                                      | 8/2/2013 10:33 AM               | Application        | 4,717 KB   |      |     |   |
| 🖳 Computer               | Ξ     | Setup.ini                                      | 8/2/2013 10:33 AM               | Configuration sett | 1 KB       |      |     |   |
| 🏭 Local Disk (C:)        |       |                                                |                                 |                    |            |      |     |   |
| 👝 Local Disk (D:)        |       |                                                |                                 |                    |            |      |     |   |
| CORSAIR (F:)             |       |                                                |                                 |                    |            |      |     |   |
| 🖵 hugh (\\192.168.       | ÷.    |                                                |                                 |                    |            |      |     |   |
| Setup.exe<br>Application | Dat   | e modified: 8/2/2013 10:33 AM<br>Size: 4.60 MB | Date created: 8/2/2013 10:42 AM |                    |            |      |     |   |

# Hit Yes

| 😍 UFR II Printer Driver - Ver. 20.90                                                                                                    | × |  |  |  |  |
|----------------------------------------------------------------------------------------------------|---|--|--|--|--|
| License Agreement<br>Please read the following license agreement completely and<br>carefully. Click [Yes] to agree to the license agreement.                                                                                                    |   |  |  |  |  |
| CANON SOFTWARE LICENSE AGREEMENT IMPORTANT!                                                                                                    | • |  |  |  |  |
| This is a legal agreement ("Agreement") between you and Canon Inc. ("Canon") and governing your use of Canon's software programs including the related manuals or any printed material thereof (the "Software") for certain Canon's copying machines, printers and multifunctional peripherals (the "Products").                                                                                                    |   |  |  |  |  |
| READ CAREFULLY AND UNDERSTAND ALL OF THE RIGHTS AND RESTRICTIONS<br>DESCRIBED IN THIS AGREEMENT BEFORE INSTALLING THE SOFTWARE. BY CLICKING<br>THE BUTTON INDICATING YOUR ACCEPTANCE AS STATED BELOW OR INSTALLING<br>THE SOFTWARE, YOU AGREE TO BE BOUND BY THE TERMS AND CONDITIONS OF THIS<br>AGREEMENT. IF YOU DO NOT AGREE TO THE FOLLOWING TERMS AND CONDITIONS<br>OF THIS AGREEMENT, DO NOT USE THE SOFTWARE. NO REFUND WILL BE MADE<br>BECAUSE THE SOFTWARE WAS PROVIDED TO YOU AT NO CHARGE. |   |  |  |  |  |
| Do you agree to the terms in license agreement?                                                                                                    |   |  |  |  |  |
| Yes No                                                                                                    |   |  |  |  |  |

#### Select Standard and hit Next

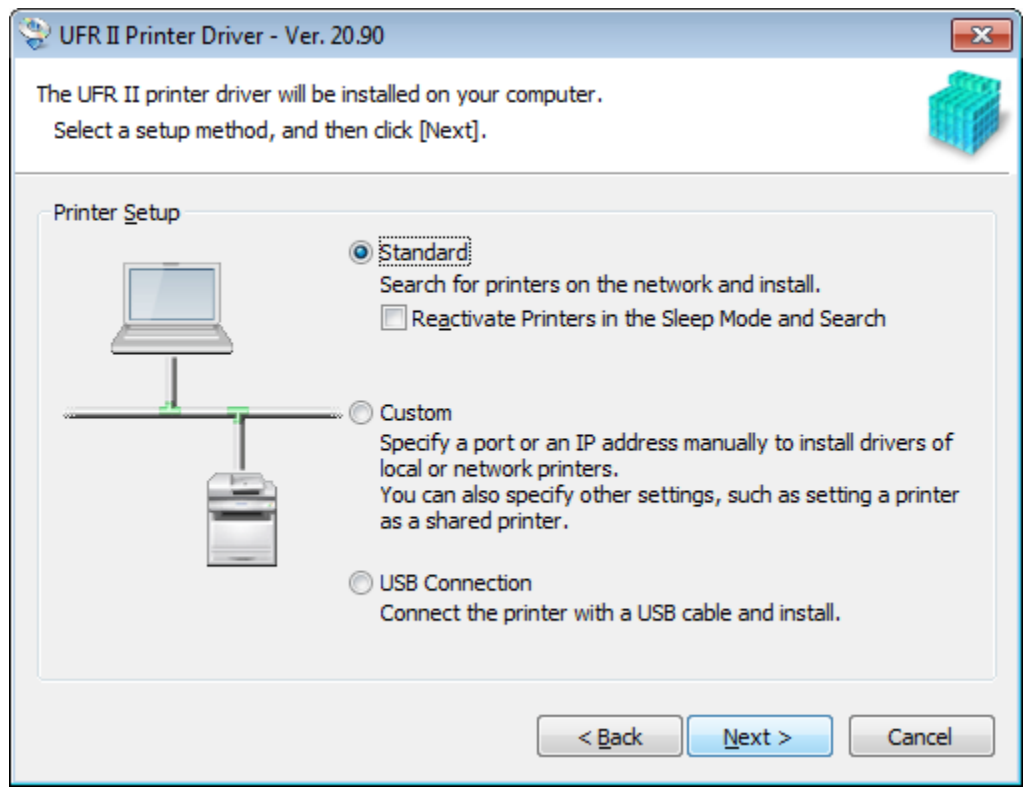

### (If this screen pops up) Select Add New Printers and hit Next

| 😵 UFR II Printer Driver - Ver. 20.90                                                            | <b>X</b> |
|-------------------------------------------------------------------------------------------------|----------|
| Select Process<br>Select the items to install and the process to install the printer<br>driver. |          |
| UFR II Printer Driver                                                                           |          |
| Process to Install Printer Driver                                                               |          |
| Add New Printers and Update Existing Printer Drivers                                            |          |
|                                                                                                 |          |
| Add New Printers                                                                                |          |
|                                                                                                 |          |
|                                                                                                 |          |
|                                                                                                 |          |
|                                                                                                 |          |
|                                                                                                 |          |
|                                                                                                 |          |
|                                                                                                 |          |
| < <u>B</u> ack <u>N</u> ext > Car                                                               | ncel     |

It will search for printers

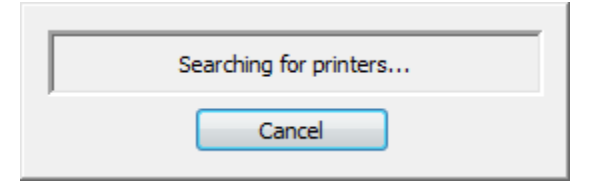

Put a check beside the printer or printers you want to add and hit Next

| UFR II Printer Driver - \                                | UFR II Printer Driver - Ver. 20.90 |               |                    |                       |  |
|----------------------------------------------------------|------------------------------------|---------------|--------------------|-----------------------|--|
| Select Printers to Install<br>Select the printers to add | d, and then click [ł               | Next].        |                    |                       |  |
| IPv4 Devices IPv6 Devi                                   | ices                               |               |                    |                       |  |
| Printer <u>L</u> ist:                                    |                                    |               |                    |                       |  |
| Device Name                                              | Product Name                       | IP Address    |                    | MAC Addres            |  |
| R-ADV C7270                                              | iR-ADV C7270                       | 192.168.4.57  |                    | 888717806             |  |
| R-ADV C5255                                              | iR-ADV C5255                       | 192.168.4.54  |                    | 88871780C             |  |
| iR-ADV C5240                                             | iR-ADV C5240                       | 192.168.4.55  |                    | 8887177FD             |  |
| iR-ADV C5255                                             | iR-ADV C5255                       | 192.168.4.79  |                    | 781C5A76D             |  |
| 🔲 q11486                                                 | iR-ADV C2225                       | 192.168.4.56  |                    | 888717E99/            |  |
| •                                                        |                                    |               |                    |                       |  |
|                                                          |                                    |               |                    |                       |  |
|                                                          |                                    |               | Select <u>A</u> ll | Sea <u>r</u> ch Again |  |
| Set Printer Information                                  |                                    |               |                    |                       |  |
|                                                          |                                    | < <u>B</u> ad | < <u>N</u> ext >   | Cancel                |  |

Hit Start

| 😌 UFR II Printer Driver - Ver. 20.90                                                                                                    | <b>X</b>          |
|----------------------------------------------------------------------------------------------------|-------------------|
| The setup program will install the drivers with the following<br>* Installation cannot be canceled once started.                                            | settings.         |
| Printer List for Driver Installation:                                                                                                    |                   |
| = Add =<br>Printer: iR-ADV C5240<br>Driver : Canon iR-ADV C5235/5240 UFR II<br>Port : 192.168.4.55<br>= Update =<br>Driver : Canon iR-ADV C5235/5240 UFR II |                   |
| Click [Start] to install.                                                                                                    |                   |
| <                                                                                                    | Back Start Cancel |

# Restart the computer

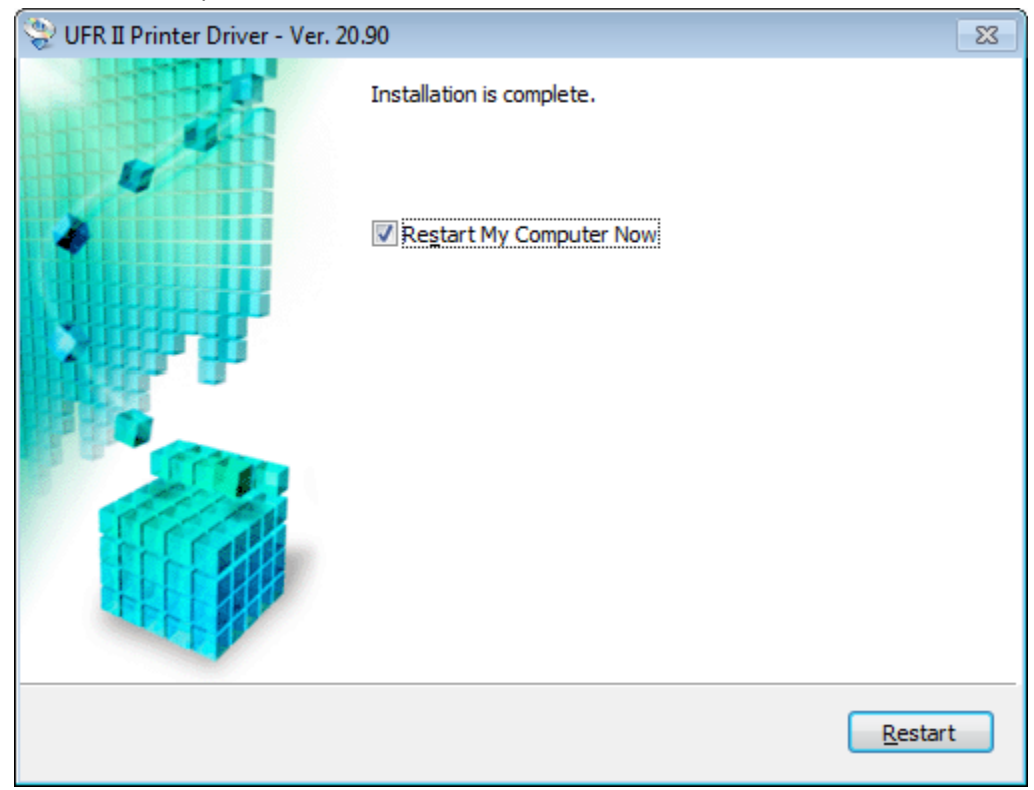